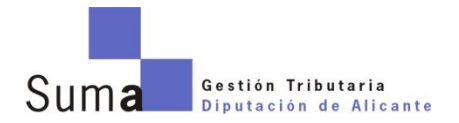

# APLICACION DE COMPRAS MENORES DE SUMA

### - GUIA RÁPIDA PARA PROVEEDORES -

#### DESCRIPCIÓN

Se trata de una aplicación destinada a los proveedores para la adjudicación de contratos menores que incorpora las siguientes funcionalidades:

- Permitir el alta de los proveedores mediante un formulario sencillo (Nombre del proveedor, datos de la empresa...). En el proceso de registro el proveedor seleccionará una o varias categorías para recibir las solicitudes de presupuesto relacionadas.
- Cuando un proveedor accede a la aplicación podrá ver el detalle de la solicitud de presupuesto, incluyendo la documentación adjunta.
- Una vez concluido el plazo de presentación de propuestas para una solicitud de presupuesto, Suma seleccionará el ganador, que será notificado por correo electrónico y a través de la APP (push). En las solicitudes resueltas se mostrará información adicional en la vista detalle, incluyendo la empresa a la que se adjudica, el precio de tu oferta si procede, el precio de la oferta ganadora, así como el máximo, medio y mínimo de todas las ofertas recibidas.
- La APP permite acceder de manera pública al listado de solicitudes de presupuesto, incluyendo el resultado de la adjudicación si ya se ha resuelto.
- En el listado de solicitudes de presupuesto se diferenciará en función del estado de las mismas, permitiendo filtrar las solicitudes vigentes, las finalizadas y en las que he participado mediante la presentación de una oferta para hacer un seguimiento.

#### **REGISTRO DE NUEVO PROVEEDOR EN LA APLICACIÓN DE SOBREMESA**

1. Se deberá acceder desde la pantalla de login, haciendo click en opción "Registro de proveedores"

| SUMA PROVEED ORES<br>Gestión con proveedores de gados mientores de Suma Gestión Tributar        | ta. Diputación de Alcante                                                                              |
|-------------------------------------------------------------------------------------------------|----------------------------------------------------------------------------------------------------|
| Acceso Gestores de gasto de Suma                                                                | Acceso Proveedores                                                                                     |
| Si estás dado de alta como gestor de gasto en Suma, podrás añadir<br>peticiones de presupuesto. | Como proveedor, podrás presentar tus ofertas a los presupuestos que<br>cubran las necesidades de Suma. |
| e Entrada SUMA                                                                                  | C Entrada para proveedores Entrada para proveedores                                                    |
|                                                                                                 | Audator on the Coogle play                                                                             |
| SUMA PR<br>Plaza San Cristóbal 1, 03002 Alica                                                   | ROVEEDORES<br>inte. Teléfono incidencias: 965 292 000                                                  |

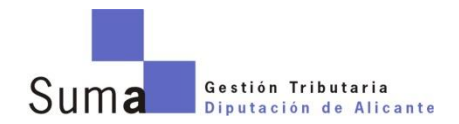

2. Rellenar los datos del formulario y pulsar en "Registrar"

| regul o para nacios proteccores                    |                        |
|----------------------------------------------------|------------------------|
| NIF/CIF *                                          | Nombre de la empresa * |
| Ejempios válidos: NIF (123456782), CIF (18954411L) |                        |
| Nombre *                                           | Apelidos *             |
| inal *                                             | Confirmar email *      |
| feléfono móvil para notificaciones *               | Direcsión              |
| trovincia                                          | Población              |
| Código postal                                      |                        |

3. Aceptar las condiciones para ser proveedor DECLARA

| <ol> <li>PRIMERO. Que la empresa que representa desarrolla su actividad en relación directa con el objeto del presente contrato menor y dispone de una organización<br/>personales y materiales suficientes para la debida ejecución del mismo.</li> </ol>                                                                                                    | con elementos                                  |
|----------------------------------------------------------------------------------------------------|------------------------------------------------|
| <ol> <li>SEGUNDO. Que tiene plena capacidad de obrar y no está incurso en ninguna de las prohibiciones contenidas en el artículo 60 del texto refundido de la Ley de<br/>Sector Público.</li> </ol>                                                                                                    | Contratos del                                  |
| 3. TERCERO. Que a los electos previstos en el párada anterior, in quien eucride n., en eu caso, las personas físicas administratoras de seta Sociedad están inconsupuestos previstos en al Ley 20206, de 10 da adul, de orgulación de los conflictos de intereses de los membros del Cobieros y de los Altac Cargos de los de Alta dargos de Nato Cargos de los conflictos de intereses de los membros del Cobieros y de los Altac Cargos de Nato Cargos de los conflictos de intereses de los membros del Cabieros y de los Altac Cargos de Nato Cargos de Nato Cargos de Nato Cargos de Nato Cargos de Nato Cargos de Nato Cargos de Nato Cargos de las Alta Greneral del Estado, ni en los de la Ley 53/1984, de 26 de diciembre, de ino del personal al servicio de las Administraciones Públicas. | irsas en los<br>inistración<br>ompatibilidades |
| Si No                                                                                                    |                                                |

- 4. Entrar en la aplicación con los datos suministrados
- 5. Seleccionar en el menú lateral la opción "Suscripción Categorías de Suministro" y escoger las que se deseen.

| GESI      | TIÓN DE COMPRAS MENORE                                                                                                    | S : PROVEEDOR & Maria L Androd Ram Apuda                                                                                                    |
|-----------|----------------------------------------------------------------------------------------------------|----------------------------------------------------------------------------------------------------|
|           |                                                                                                    | En la la la la la la la la la la la la la                                                                                                    |
| roveedor  | * a catego                                                                                                    | prías de suministro                                                                                                    |
| Editar mi | iperfit a Catego                                                                                                    |                                                                                                    |
| 50scripci | ion a categorías de suministro                                                                                                    |                                                                                                    |
| Mis categ | gorías de sumínistro suscritas                                                                                                    |                                                                                                    |
|           | annonaucon ac macanan sadas las categorías de                                                                                                    | e suministro disponibles. Seleccione en las que desea suscribirse.                                                                                                    |
|           | Catagordas da mantelettes                                                                                                    |                                                                                                    |
|           | Nombre 0                                                                                                    | Descripción                                                                                                    |
|           |                                                                                                    |                                                                                                    |
|           | Categoría de prueba 1                                                                                                    | Descripción de la categoría de prueba 1. Borrar para salida a producción                                                                                                    |
|           | Categoria de prueba 1<br>Imagen y Comunicación. Asesoramiento técnico.                                                                                                    | Descripción de la categoría de prueba 1. Borrar para salida a producción<br>En materia de diseño y comunicación en producción de contenidos, comunicación digital, memoria corporativa.                                                                                                    |
|           | Categoria de prueba 1<br>Imagen y Comunicación, Asesoramiento técnico.<br>Imagen y Comunicación, Catering.                                                                                                    | Descripción de la categoría de prueba 1. Borrar para salida a producción<br>El materia de diseño y comunicación en producción de contenidos, comunicación digital, memoria corporativa.<br>Envinción de cateriaria gará astínsitos pos de exemtos, citeñación de un despuno para 5 par hata un almunzo de B00 par)                                                                                                    |
|           | Categoria de prueba 1<br>Imagen y Comunicación. Asesoramiento técnico.<br>Imagen y Comunicación. Catering.<br>Imagen y Comunicación. Material audiovisual                                                                                                    | Descripción de la categoria de prueha 1. Borrer para atalias a producción<br>En materia de diséby y comunicación, en producción de contenidos, comunicación digital, menoras corporativas.<br>Envinción de cesterias quará atistintos tipos de entres, cienterización de un desajuna para 5 pan hasta un almunzo de 800 pan)<br>Alquier de astermas de proyectión. Sanvicio de instalación y utilización (pantalias, proyectores, clamaras, exc) Alquier de sistemas de sondo, servicio de instalación y utilización (pantalias, proyectores, clamaras, exc) Alquier de sistemas de sondo, servicio de instalación y utilización (pantalias, proyectores, clamaras, exc) Alquier de sistemas de sondo, servicio de instalación y utilización, pante de presente entre de la contención de instalación y utilización (pantalias, proyectores, clamaras, exc) Alquier de sistemas de sondo, servicio de instalación y utilización (pantalias, proyectores, clamaras, exc) Alquier de sistemas de sondo.                                                                                                    |
|           | Categoria de prueba 1<br>Imagen y Comunicación. Asesoramiento técnico.<br>Imagen y Comunicación. Catering.<br>Imagen y Comunicación. Material audiovisual<br>Imagen y Comunicación. Material eventos                                                                                                    | Descripción de la categoría de prueba 1. Borrar para salida a producción<br>En materia de diseño y comunicación, en producción de contenidos, comunicación digital, memoria corporativa.<br>En encione de careira para distintos topos de entents, celentación de un desayono para 5 par hata un almunzo de 100 par)<br>Alquiler de sistemas de proyección, Sarvicio de instalación y utilización (partalias, proyectores, clamanas, etc.) Alquiler de sistemas de sonido, servicio de instalación y utilización (cajas de sonido, mesas mezcia, patch de<br>prensa, micrólitons, etc.<br>Biologis, trasera: del proyección, servicio de instalación y utilización (partalias, proyectores, clamanas, etc.) Alquiler de sistemas de sonido, servicio de instalación y utilización (cajas de sonido, mesas mezcia, patch de<br>prensa, micrólitons, etc.                                                                                                    |
|           | Categoria de prueba 1<br>Imagen y Comunicación. Aseorramiento técnico.<br>Imagen y Comunicación. Catering.<br>Imagen y Comunicación. Material audiovisual<br>Imagen y Comunicación. Material impreso                                                                                                    | Description de la categoria de provida 1. Borrar para altaña paroducción<br>En materia de diseño y comunicación, en producción de contenidos, comunicación digital, memoras corporativa.<br>Servicios de categoria de proseculos, en producción de un desgune para 5 par hasta un almuraro de 800 pax)<br>Alquier de sistemas de proseculos, favencia de instalación y quitación jauntalias, proyectores, climanas, etc.) Alquier de sistemas de sondo, servicio de instalación y utilización paratal, para heres mesto, texis de sondo, servicio de instalación y utilización paratal, proyectores, climanas, etc.)<br>Refersas, mortóbiono, ede.<br>Refuestar esta de projectión, Carlence de instalación y quitación paratalias, proyectores, climanas, etc.) Alquier de mobilianto para eventos (mestas, sillas, atriles, moquetas, material modular, etc.                                                                                                    |
|           | Categoria de prueba 1<br>Imagen y Comunicación. Asecoramiento Mónico.<br>Imagen y Comunicación. Catering.<br>Imagen y Comunicación. Material audiovisual<br>Imagen y Comunicación. Material eventos<br>Imagen y Comunicación. Material impreso<br>Imagen y Comunicación. Material impreso                                                                          | Descripción de la categoría de prueba 1. Borrar para salida a producción<br>En materia de diseño y comunicación en producción de contenidos, comunicación digital, memoria corporativa.<br>En materia de diseño y comunicación en producción de uniteajuno para 5 pan hata un almunzo de 800 pan)<br>Algular de estistemas de projection, Sarvicio de instalación y utilización (pantalias, proyectores, clamaras, etc.) Algular de sistemas de sondo, servicio de instalación y utilización (pantalias, proyectores, clamaras, etc.)<br>Rollings, traseras, displays y otros elementos de señalización y publicidad. Producción de lonas y unitos. Algular de sistemas de sondo, servicio de instalación y utilización (pantalias, proyectores, clamaras, etc.)<br>Rollings, traseras, displays y otros elementos de señalización y publicidad. Producción de lonas y unitos. Algular de mobiliano para eventos (mesas, stals, abriles, moquetas, material modular, etc.)<br>Rollings, traseras, displays y otros elementos de señalización y publicidad. Producción de lonas y unitos. Algular de mobiliano para eventos (mesas, stals, abriles, moquetas, material modular, etc.)<br>Rollings, traseras, displays (consciences, estes, calencarane, maranias para eventos, etc.) |
|           | Categoria de pruella 1<br>Imagen y Comunicación, Catering,<br>Imagen y Comunicación, Catering,<br>Imagen y Comunicación, Katerial autovisual<br>Imagen y Comunicación, Material impreso<br>Imagen y Comunicación, Material Impreso<br>Imagen y Comunicación, Merchandising<br>Imagen y Comunicación, Nat                                                           | Description de la categoria de provida 1. Borres para altida a producción<br>En materia de diseño y comunicación, en producción de contenidos, comunicación digital, memoria corporativa.<br>Sámicio de diseño guía distintos tipos de entitos, contenización de un despuno para 5 par hata an almurazo de 800 para)<br>Alquiler de sistema de projectión, Samicio de instalación y utilización iganatalas, projectores, climaras, etc.)<br>Alquiler de sistema de projectión, Samicio de instalación y utilización iganatalas, projectores, climaras, etc.)<br>Alquiler de sistema de projectión, Samicio de instalación y utilización iganatalas, projectores, climaras, etc.)<br>Alquiler de sistema de projectión, Samicio de instalación y publicación paralitados. Producción de lonas y vinios. Alquiler de mobiliano para exentos (mesas, sillas, atriles, moquetas, material modular, etc.)<br>Material direto guía discutientes, finales, sequeses, colmes, calemársias, materialas para exentos, etc.<br>Landyastes, memorias USB, equelhos padetas, gorganese.                                                                                                    |
|           | Categoria de pruela 1<br>Imagen y Comunicación, Aseoramiento Mónico,<br>Imagen y Comunicación, Catering.<br>Imagen y Comunicación, Material audiovitual<br>Imagen y Comunicación, Material impreno<br>Imagen y Comunicación, Material Impreno<br>Imagen y Comunicación, Material Impreno<br>Imagen y Comunicación, NaV<br>Informática, Aseosi factoria informática | Description de la categoria de provida 1. Borne para altala a producción<br>En materia de diseñar y comunicación, en producción de contenidos, comunicación digital, menoras corporativa.<br>Servicio de cestima para attentos tipos de eventos, (celebración de un desajuno para 5 par hata un almunzo de 1800 para)<br>Alquier de astemas de projection, Sancoca de instalación y utilización (pantalias, projectores, chamaza, escu) Alquier de astemas de sonido, servico de instalación y utilización (pantalias, projectores, chamaza, escu) Alquier de astemas de sonido, servico de instalación y utilización (pantalias, projectores, chamaza, escu) Alquier de astemas de sonido, servico de instalación y utilización (pantalias, projectores, chamaza, escu) Alquier de astemas de sonido, servico de instalación y utilización (pantalias, projectores, chamaza, escu) Alquier de mobiliario para eventos (mesas, silias, atriles, moquetas, material modular, etc.<br>Materiar dintes y diplicas/ centes, ficienta, requestas, sonte-categoras, materialar para eventos, etc.<br>Landyards, menoras USB, pequeños gadgets, goras, camiseas, etc.<br>Carteles imunados para distiguis, carteles en vinto para ecaparate.                                               |

6. Revisar en el menú lateral las opciones de "Modificar Datos" y "Categorías suscritas" para verificar la información.

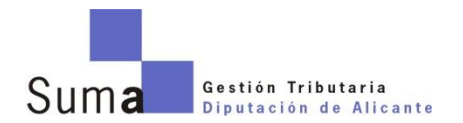

## **PRESENTACION DE OFERTAS**

1. Hacer el login en la aplicación, aparecerá la lista de categorías con información básica sobre el estado de las ofertas.

| SESTIÓN DE COMPRAS MENORES : PROVEEDOR                                                                                                    | L Marria L Avented Ram Ayuda Marriad Karri                                                                                                    |
|----------------------------------------------------------------------------------------------------|----------------------------------------------------------------------------------------------------|
| Mis categorías de suminístro suscritas                                                                                                    | E En esta págna pundir<br>Constante do categoria de municipios en las que esta<br>Constante do presidencia de presidencia de<br>Constante do presidencia de presidencia de<br>Constante do presidencia de presidencia de |
| Imagen y Comunicación. Asecoramiento técnico.     In names de delay connectedor el entreto de como connectedor de parte entreto a conservatoria de como conservatoria de como conservatoria de como conservatoria de partecera de entreto con conservatoria de partecera de entreto de como conservatoria de como conservatoria de como conservatoria de como conservatoria de como conservatoria de como conservatoria de como conservatoria de como conservatoria de como conservatoria de como como como como como como como com                                                                                                    |                                                                                                    |
| Imagen y Comunicación. Catering.     Innecesso de anere para esterimina para de mentos, contencion de un deseguno para 5 para tanta un elemento de MRI para     Pracesso de esterucional en consegunda este consegunda este consegunda es |                                                                                                    |
| Imagen y Comunicación. Material audiovisual     Alade de asterosa de presento de nanciolar y antenios que transce presentores, censos de nanciolar y antenios que entre de asterosa de presento de nancionar y antenios que entre de asterosa de presentores de asterosa de antenios que entre de asterosa de asterosas de asterosas de asterosas de aste | n pagas de survets, mesas mesola, pastit de prenas, micrófornos, etc.                                                                                                    |
| Imagen y Comunicación. Material eventos     Reductos preses deventos de vetacionis y debitado Producción de losar y vebita. Alguier de mobilero para eventos (insues, sitos, acitos, moquetas, mo     Protocores de presupuestas non com on develos presentados     Protocores de presupuestas non com on develos presentados     Protocores de presupuestas non com on develos presentados     Protocores de presupuestas non com on develos presentados     Protocores de presupuestas non com on develos presentados     Protocores de presupuestas non com on develos presentados de tornas.     Protocores de presupuestas non com on develos presentados de tornas.     Protocores de presentados de tornas.                                                                                                    | steriol modului, etc.                                                                                                    |
| Imagen y Comunicación. Material impreso      Monori offere y agua Consis, Notes, elevans, sofera, contentions, mantelate para avente, etc.      Derocisione el energorative consistenti dentada presentation.                                                                                                    |                                                                                                    |

2. Seleccionar la categoría

| GESTIÓN I       | DE COMPRAS                 | MENORES : PROVEEDOR                             |        |                                                | L Maria L Androd Ram                                                                                                | Ayuda s                                                         |
|-----------------|----------------------------|-------------------------------------------------|--------|------------------------------------------------|----------------------------------------------------------------------------------------------------|-----------------------------------------------------------------|
| Mis cate        | gorías de si               | uministro suscritas                             |        | i En esta pága<br>Consultar la<br>Consultar la | na puede:<br>s peticiones de presupuesto en l<br>s peticiones de presupuesto en l<br>s peticiones de presupuesto ad | as que ha presentado of<br>as que puede añadir ofe<br>udicadas. |
| 🕇 Imagen        | y Comunicac                | ión. Material eventos                           |        |                                                | 🔹 Con oferta 💽 Sit                                                                                                  | n oferta 🔹 Adjudica                                             |
| Peticiones de   | r presupuesto en los que h | e presentado ofertas (publicadas o en borrador) |        |                                                | Facha da arrestativa da                                                                                             |                                                                 |
| Unidades ©      | Estado de la oferta 🌣      | Título 0                                        | Área O | Fec. publicación +                             | ofertas ©                                                                                                    | Acción                                                          |
| No se han encon | itrado presupuestos con of | ertas                                           |        |                                                |                                                                                                    |                                                                 |
|                 |                            | 14 14                                           | 81 81  |                                                |                                                                                                    |                                                                 |
| Peticiones de   | e presupuesto a los que po | ndo añadir ofinta                               |        |                                                |                                                                                                    |                                                                 |
| Unidades 🗘      |                            | Título ©                                        | Área O | Fec. publicación +                             | Fecha fin presentación de<br>ofertas ©                                                                              | Acción                                                          |
| No se han encon | trado presupuestos en cur  | so                                              |        |                                                |                                                                                                    |                                                                 |
|                 |                            | 10.00                                           | an at  |                                                |                                                                                                    |                                                                 |
| 🗖 Betisiones de | a oran muarto adiuficadas  |                                                 |        |                                                |                                                                                                    |                                                                 |
| Unidades Q      | Estado de la oferta 🌣      | Titulo ©                                        |        | Area                                           | C Fec. adjudicación C                                                                                               | Acción                                                          |
| 1               | No adjudicada              | Material congresual para Aniversario Suma       |        | 09 Imagen<br>Comunicac                         | y 22/01/2018 13:53                                                                                                  | i Ver detaile                                                   |
|                 |                            |                                                 | (72)   |                                                |                                                                                                    |                                                                 |

Dentro del detalle de una lista a la que esté suscrito, el proveedor puede comprobar el estado actual de todas las peticiones de presupuesto. Esta pantalla está dividida en tres apartados:

- En la primera de ellas, aparecen los presupuestos en curso a los que ha añadido una oferta, aunque el proveedor sólo la tenga como borrador y no esté todavía entregada.
- La segunda contiene aquellas peticiones de presupuesto a las que el proveedor no ha presentado oferta (pueda todavía por fecha o no le interesara en ese momento).
- En la tercera lista el proveedor puede ver los presupuestos en los que participaba que han sido adjudicados, haya ganado o perdido.

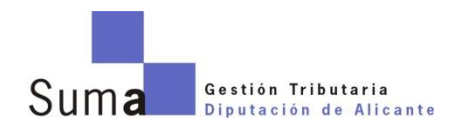

3. Seleccionar la solicitud de presupuesto en la que se desea presentar oferta y ver los detalles

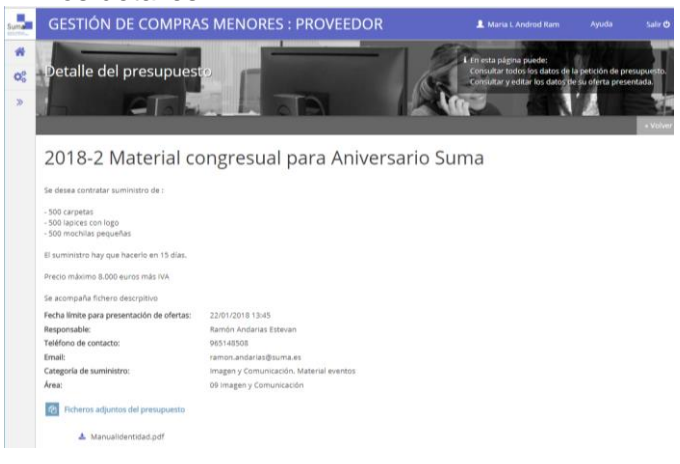

4. Preparar la oferta rellenando la información del formulario y adjuntar los documentos, entre ellos el presupuesto. No es necesario hacer el envío en la misma sesión, se puede guardar la información, retomando la elaboración de la propuesta más adelante. Aparecerán en el apartado superior de la pantalla inicial.

**IMPORTANTE:** Una vez presentada la oferta, está puede ser modificada en todo momento siempre que se esté en plazo de presentación. Suma no tiene acceso al contenido hasta que se haya cerrado el plazo de presentación.

#### APP PARA SMARTPHONE

- 1. Instalar la APP desde Google Play (Android) o App Store (iOS).
- 2. Iniciar sesión en la aplicación con los datos usados en el registro o bien seguir el proceso de registro, similar al explicado en el apartado anterior. Abajo se muestran algunas imágenes del proceso.

| ●●●○ movistar 3G 8:19       | ●●●○○ movistar 4G 8:53 100 % 📥 | ••••• movistar 4G 9:01 100 % ) +  |
|-----------------------------|--------------------------------|-----------------------------------|
|                             | Registro                       | C Registro                        |
|                             | Introduce tus datos de usuario | Introduce los datos de tu empresa |
| La ADD da provincidarias da | Juan                           | Nombre de la empresa              |
| SUMA                        | García                         |                                   |
| Email                       | j.garcia48@yahoo.es            | Teléfono                          |
|                             |                                |                                   |
| Contraseña                  |                                | Población                         |
| INICIAR SESIÓN              | ••••                           | Código postal                     |
|                             |                                | Provincia                         |
|                             |                                |                                   |
| REGÍSTRATE                  | SIGUIENTE                      | SIGUIENTE                         |
|                             |                                |                                   |

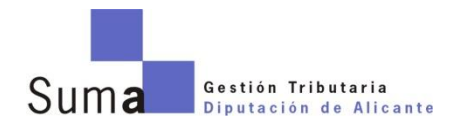

- 3. La aplicación de móvil permite visualizar la información de solicitudes en las que el proveedor esta dado de alta. Se distribuye en cuatro pestañas inferiores
  - VIGENTES. Peticiones que están disponibles para añadir oferta pero el proveedor no lo ha hecho. Se pueden ver los detalles pero no enviar..
  - RESUELTAS. Peticiones finalizadas y resueltas en las que el proveedor no ha presentado ninguna oferta.
  - MIS OFERTAS. Peticiones finalizadas (ganadas o no) en las que el proveedor SI ha presentado oferta. Aparece el resultado.
  - AJUSTES. Para configurar detalles del proveedor.
- 4. Ejemplos de pantallas en las diferentes pestañas. Para acceder a la información concreta, pulsar sobre los diferentes botones

| ●○○ movistar 4G<br>M                                                                                                    | <sup>13:43</sup><br>is ofertas | 51 % 📼                                 | ••••• movistar 3                                                                                                    | ig 13:26<br>talle de so | 96 % 📥            | •••••• movistar 4G 13:43<br>Ajustes | 51 % 🗖 🗆 |
|----------------------------------------------------------------------------------------------------|--------------------------------|----------------------------------------|----------------------------------------------------------------------------------------------------|-------------------------|-------------------|-------------------------------------|----------|
| Estudio de Bi<br>averias en el                                                                                                    | ig Data sobre<br>aplicativo de | Gesta                                  | Renovacio<br>oficina de                                                                                                    | on cablead              | lo de la          | NOTIFICACIONES                      |          |
| Se trata de analizar las averías de Gesta de los<br>ultimos 3 años y detectar un perfil de hechos que<br>pueden conducir a problemas de rendimiento. SE<br>adjunta pilego<br>PENDIENTE DE ADJUDICACIÓN |                                |                                        | 19/716<br>Servicios técnicos de instalaciones: retirada y<br>de destrucción material, alguler impresoras,<br>cableados, mto. terminales aytos<br>Sustitución del actual cableado por categoría 6,<br>incluyendo electrónica de red. |                         |                   | Habilitar notificaciones push       |          |
|                                                                                                    |                                |                                        |                                                                                                    |                         |                   | MI PERFIL                           |          |
| 🍅 Finalizada                                                                                                    | Ver solicitud                  | completa                               | 🕚 Finaliza                                                                                                    | da                      | A ID: 2016/11     | Actualizar perfil de usuario        |          |
|                                                                                                    |                                |                                        | м                                                                                                    | i oferta: 3             | 400€              | Actualizar perfil de empresa        |          |
| Renovacion cableado de la<br>oficina de Campello<br>19/9/16<br>Sustitución del actual cableado por categoría 6,<br>incluyendo electrónica de red.                                                      |                                | Adjudicada por: 3400€                  |                                                                                                    | Modificar suscripciones |                   |                                     |          |
|                                                                                                    |                                | Adjudicada a: Consultores Asociados SL |                                                                                                    |                         | USUARIO           |                                     |          |
| Finalizada                                                                                                    | Ver solicitud                  | completa                               | Max                                                                                                    | Medio                   | Min               |                                     |          |
|                                                                                                    |                                |                                        | 4500€                                                                                                    | 3950€                   | 3400€             | Cerrar sesión                       |          |
|                                                                                                    |                                |                                        | D LeanIT 55                                                                                                    | s - Wiki.pdf            | ×                 |                                     |          |
|                                                                                                    | ( i <b>z</b> ,                 | ಂ                                      | <b>4</b>                                                                                                    | <u>(</u>                | ≔್ಮ ರ್ಣ           | <b>i i i</b>                        | ಂ        |
| Vigentes Result                                                                                                    | Mie Ofertae                    | Aiustos                                | Undertan De                                                                                                    | evoltar U               | · Olertan Shutter | Vigentes Resueltas Mis Ofertas      | Aiustes  |

**IMPORTANTE:** La aplicación de móvil NO permite el envío de nuevas ofertas. La APP permite visualizar las solicitudes y las ofertas presentadas, muestra avisos push cuando se producen nuevas solicitudes y en la comunicación de los resultados.